## 酒類業実態調査入力システム(令和7年調査分)操作要領

○ 酒類業実態調査入力システム(令和7年調査分)のご利用に当たって

本システムは、酒類業実態調査表を電子データで作成・提出するためのシステムです。 本システムの調査表作成画面は、紙の調査表と表記が異なります。紙で提出される方は、令 和7年酒類業実態調査表(PDF ファイル)を印刷の上ご使用ください(本システムの調査表作 成画面を印刷して使用しないでください。)。

|                                                                                                    | 1 セキュリティの警告                 |
|----------------------------------------------------------------------------------------------------|-----------------------------|
| 27-24 おーム 弾入 ペータレイタント 放成 データ 松間 表示 副発 ヘルブ DocuWorks 〇 実門へたい作業を入力してG                                             | ファイルを開くと左図の画面が表示されます(以下左図   |
| セキュリティの協会 一部のパウティブコンテンツが開始にとれました。クリックすると詳細が表示されます。     コンテンツの有効化                                                |                             |
| Al - I × マ A 画紙来実施調査入力システム(令和6年調査分)                                                                             | の画面を「ホーム画面」といいます。)          |
| ▲ ▲ B C B F F F F F T T T T T T T T T T T T T T                                                                 | セキュリティの警告が表示されるため、「コンテンツの有  |
| ステップ1         入力中の美術報表           4         設置項目を特定するための基本情報を入力してください         氏古見は古修         区分           基本情報入力 | 効化」をクリックして、コンテンツを有効化してください。 |
| 2 3 3 3 3 3 3 3 3 3 3 3 3 3 3 3 3 3 3 3                                                                         |                             |
| 9                                                                                                    |                             |
| 0 設備変更を通用 電気の対象のためになるたちのも無になり入力する高度なが高ないます。                                                                     |                             |
| 1 調査表 A 初期につきましては、「調査会Aにお上に総数のフローティータをご覧ください。                                                                   |                             |
| 2 ]]建美 8                                                                                                    |                             |
| 3 調査表 C1                                                                                                    |                             |
| 4 調査表 C2                                                                                                    |                             |
| 5 (13)                                                                                                    |                             |
| 6 講座表 C4                                                                                                    |                             |
| 7 該宣表 C5                                                                                                    |                             |
| 8 調査表 D1+2                                                                                                    |                             |
| 9 國黨進 E1+2                                                                                                    |                             |
| 10 湖南表 F                                                                                                    |                             |
| 11                                                                                                    |                             |
| HOME                                                                                                    |                             |
|                                                                                                    |                             |
|                                                                                                    |                             |
| 酒類業実態調査入力システム(令和7年調査分)                                                                                          | ステップ1「基本情報入力」をクリックしてください。   |
|                                                                                                    |                             |
| ステッフィ                                                                                                    |                             |
| 19月11日日本であるかの本本1日本1日、72月24日 氏名又は名称 区分                                                                           |                             |
| 基本情報入力                                                                                                    |                             |
|                                                                                                    |                             |
| ステップ2 各議業項目は、所定の単位で入力していただき、新潟リバ注意してください。                                                                       |                             |
| 1度変表を選択 点体の制度のは取用に体えたかを用により、入力する調度表が得なります。                                                                      |                             |
| 1 現電表 A metostutu. ReAdulticenoco-チャーもCNU281/3                                                                  |                             |
| 2 調査表 6                                                                                                    |                             |
| 3 調査表 C1                                                                                                    |                             |
| 4 其英表 C2                                                                                                    |                             |
| 5 读素表 C3                                                                                                    |                             |
| 6 I请袁表 C4                                                                                                    |                             |
| 7 誤案表 C5                                                                                                    |                             |
| 8 JJL 1 · 2                                                                                                    |                             |
| 9 読業表 E1+2                                                                                                    |                             |
| 10 」 調発表 F                                                                                                    |                             |
| 11 調査表 G-H                                                                                                    |                             |
| HOME                                                                                                    |                             |
|                                                                                                    |                             |
|                                                                                                    |                             |
|                                                                                                    |                             |

| 3 基本情報の入力                                                                                           |
|----------------------------------------------------------------------------------------------------|
| 次の5項目について入力してください。<br>①業者番号(「業者番号等のお知らせ」に記載された 14<br>桁の番号)<br>②氏名又は名称<br>③法人又は個人<br>④事業年度<br>⑤担当者情報 |
| ※1 業者番号を入力すると、自動で左下の欄(左図の点線で囲った箇所)に調査対象者区分(「酒類製造者等」又は「卸売業者」)<br>が表示されます。                            |
| ※2 調査表及びアンケートに入力済のデータがある状態で、業                                                                       |
| 者番号の値を変更すると、基本データ以外の全てのデータが                                                                         |
| <u>削除されますのでご注意ください。</u>                                                                             |
| ※3 同一の者が酒類製造者等と卸売業者の両方に該当する場合                                                                       |
| 等で、 <mark>同一ファイルを使用(業者番号を変更)して連続して</mark>                                                           |
| 調査表を作成する場合、必ず「11 提出用ファイルの作成」                                                                        |
| 及び「13 調査表の印刷」を行った上で、次の調査表を作成                                                                        |
| (業者番号を変更)してください。                                                                                    |
| ※4 同一ファイルを使用 (業者番号を変更) して連続して調査表                                                                    |
| を作成する場合、調査対象期間を変更(「事業年度で記載する」                                                                       |
| を選択)した場合は、業者番号を変更しても、先に入力した調                                                                        |
| 査表の選択内容をそのまま引き継ぎますので、調査対象期間                                                                         |
| を変更する場合は個別に修正してください。                                                                                |
| ※5 同一の者が酒類製造者等と卸売業者の両方に該当する場合                                                                       |
| で、同一ファイルを使用(業者番号を変更)して連続して調査                                                                        |
| 表を作成する場合は、酒類製造者等の調査表にのみ人力いた                                                                         |
| 7にく項日かめるため、潤類製造者寺⇒即元耒者の順番で作成                                                                        |
| う の こ こ 1 主大 い こ し み う 。                                                                            |
| 4 製造免許情報の入力【酒類製造者等のみ】                                                                               |
| 酒類製造免許(又は蔵置場の設置許可)を受けている品                                                                           |
| 目をチェックしてください。                                                                                       |
| 複数の果実酒製造場(蔵置場)を有する場合は、その製                                                                           |
| 造場数を入力してください。                                                                                       |
|                                                                                                    |
| ※ 調査表B~Hの入力後に品目を削除する(チェックを外す)                                                                       |
| 場合は、必ず当該品目に係る調査表の入力数値等を削除した上                                                                        |
| <u>で、品目を削除して(チェックを外して)ください。</u>                                                                     |
|                                                                                                    |

|                                                     |                                                                                                    |                                         | 5 基本情報の入力完了                        |
|-----------------------------------------------------|----------------------------------------------------------------------------------------------------|-----------------------------------------|------------------------------------|
|                                                     |                                                                                                    |                                         | 基本情報の入力が完了したら「入力完了後、ホーム画面          |
| 入力完了後                                               | ホーム面面に戻る                                                                                                    | J                                       | 「豆ろ」をクリック」でまーノ画面に豆ってノ ださい          |
| 1.幸傑情報人力                                            | 項目                                                                                                    | 入力欄                                     |                                    |
| 業者番号(14桁)                                           |                                                                                                    | 01111000011111                          |                                    |
| 氏名又は名称                                              |                                                                                                    | 团税酒造株式会社<br>●法人 「個人」                    |                                    |
| 10/(0/0#10//                                        | 開始日(自)                                                                                                    |                                         |                                    |
| 事業年度                                                | 最終日(至)                                                                                                    |                                         |                                    |
| 1011/01/1014                                        | 部署名                                                                                                    | 落類製造部門<br>PTM また                        |                                    |
| 12:31:4618 #9                                       | 12日4-5<br>電話番号                                                                                                    | 13115 ANP<br>X X X - X X X - X X X      |                                    |
|                                                     |                                                                                                    |                                         |                                    |
| 次の「2・製造免許                                           | 情報入力」も記載して今                                                                                                    | tiðu.                                   |                                    |
| 2. 裂造竞許情報7                                          | カ                                                                                                    |                                         |                                    |
| 活頻製造免許(又)<br>清涼                                     | 1蔵置場設置許可)を引<br>回                                                                                                    | おけている品目にチェックをしてください。                    |                                    |
| (m)rel                                              | LU .                                                                                                    | Patro Birtanta dat                      |                                    |
|                                                     |                                                                                                    |                                         |                                    |
|                                                     |                                                                                                    |                                         |                                    |
|                                                     |                                                                                                    |                                         |                                    |
|                                                     |                                                                                                    |                                         |                                    |
|                                                     | 0                                                                                                    |                                         | 0 調宜衣の迭状                           |
| ス                                                   | テップ2                                                                                                    | ※各調査項目は、所定の単位で、                         | ステップ2「調査表を選択」から入力する調査表を選択          |
| 調査                                                  | 表を入力してくださ                                                                                                    | 563                                     | してください                             |
|                                                     | 調査表を選択                                                                                                    |                                         |                                    |
| 1                                                   | 調査表 A                                                                                                    |                                         |                                    |
| 2                                                   | ロ 太道の店<br>加本主 (~1                                                                                                    |                                         | ※ 「基本情報入力」に基づき、作成が必要な調査表が自動で表示     |
| 3                                                   | 調査表 02<br>調売表 02                                                                                                    |                                         |                                    |
| 4                                                   | 調査表 02                                                                                                    |                                         | されます。作成が必要な調査表が表示されない場合は、上記   4    |
| 6                                                   | 調査表 C4                                                                                                    |                                         | 製造免許情報の入力」を確認し、チェックした品目に誤りがない      |
| 7                                                   | 調査表 C5                                                                                                    |                                         | か 疎辺し ナノ ださい                       |
| 8                                                   | 調査表 D1・3                                                                                                    | 2                                       | が唯能してくたさい。                         |
| 9                                                   | 調査表 E1・3                                                                                                    | 2                                       | ※ 酒類の製造又は卸売業に係る売上の有無により、入力する調      |
| 11                                                  | 調査表 G-H                                                                                                    | 6                                       | <br>査表が異なります。詳細につきましては、「調査表 A」右上に記 |
| 12                                                  | アンケート 1                                                                                                    |                                         |                                    |
| 13                                                  | アンケート J                                                                                                    |                                         | 載のフローチャートをご覧ください。                  |
| 14                                                  | アンケート ド                                                                                                    |                                         |                                    |
|                                                     |                                                                                                    |                                         |                                    |
|                                                     |                                                                                                    |                                         |                                    |
|                                                     |                                                                                                    |                                         |                                    |
|                                                     |                                                                                                    |                                         | 7 調査表の入力【共通】                       |
| 金融了 副制制 网络美国新                                       | 181.4                                                                                                    |                                         | タ調査表について 必要項日の入力が完了したら「入力          |
| A7/8/19.8-A88/81                                    | 9348                                                                                                    | ( ( ( ) ) ( ) ( ) ( ) ( ) ( ) ( ) ( ) ( |                                    |
| 8 2 9 1 8 2 2 3 2 4 4 4 4 4 4 4 4 4 4 4 4 4 4 4 4   |                                                                                                    |                                         | 完了後、ホーム画面に戻る」をクリックして、ホーム画面         |
| 1 中国7年1月1日2000年日7<br>通信総合本長が発売まごとの<br>通信総合市場と知会までの長 | ◆ちッキしたしなの時代におりした事実研究「脱ん事業者でたいでは分布をやかり」とかける意思した作用の必要なかれたしてくたさい。<br>実際医学系が使用することの方と利用する時間ではなく、考えてたい意味でありない。それから考える時間の次本見してくたさい。<br>実現品書が生まれまた。この方にありますながで、美国の名字のないためとくなどい。 |                                         | に戻ってください。                          |
|                                                     | **************************************                                                                                                    | ь<br>Б л ж ж ж л <u>н ж</u> ц           |                                    |
| 20 1 1 A (9)<br>8 1 72 88 (9)                       | 8 A R (YR) 0 0 0 0 0 0                                                                                                    |                                         |                                    |
| **************************************              | (またい)- 化2 年 年 (1971) (1) (1) (1) (1) (1) (1) (1) (1) (1) (                                                                                                    |                                         | ※ 入力の際は、各項目の入力箇所や単位に十分注意してご入力      |
| <u>b * 4 (f)</u><br>8 .5 .5                         |                                                                                                    |                                         |                                    |
|                                                     |                                                                                                    |                                         |                                    |
| 3 @#r#:a:#@#####                                    | 9#191414.000702#10.0008/00000000000000000000000000000000                                                                                                    |                                         |                                    |
| 20252412291224                                      | 品種を見る考し点性的方法をのあった(約355%)の。「リベート発行用(1713人の154)」目出手まで作の決分用。「A」 活用手方(1513人の155)」目出活用を見まざす<br>制度的方法をしたての最初を定めたと、それである事をだだれしてくだか。                                             |                                         | READO                              |
| x x y x = > (4                                      |                                                                                                    |                                         |                                    |
| A 4 1 8 4 9 (P)                                     |                                                                                                    |                                         |                                    |
|                                                     |                                                                                                    |                                         |                                    |
|                                                     |                                                                                                    |                                         |                                    |
|                                                     |                                                                                                    |                                         |                                    |

| 令和7年調査 酒類業実態調査表G       個別項         入力完了後、次のシートに進む          個別項目(調査表G及びH①~H④)は、果実酒のう       ※         集実酒のうち、ぶどう以外の果実のみを用いた          日本ワインとは、「果実酒の製法品質表示基準」に         〇全ての果実酒製造場(果実酒の蔵置場)を記入してください、         番号       製造場名         1       00工場         北海道                                                                                                    | <ul> <li>8 調査表Gの入力【果実酒製造者等のみ】</li> <li>「4 製造免許情報の入力」で入力した果実酒の製造場数</li> <li>に応じて入力欄が表示されますので、全ての製造場名及び</li> <li>製造場のある都道府県名を入力してください。</li> <li>入力完了後は「入力完了後、次の調査表に進む」をクリックして次の調査表に進んでください。</li> <li>※ 調査表「G・H」の入力内容の修正又は確認をする場合は、以</li> </ul> |
|----------------------------------------------------------------------------------------------------|----------------------------------------------------------------------------------------------------|
| 2     △△工場     青森       3     □□工場     岩手       4        5        6        7        8        9        10                                                                                                    | <ul> <li>下の手順でご確認ください。</li> <li>① 調査表H4が表示されるまで「入力完了後、次の調査表に進む」をクリック</li> <li>② 調査表H4の「入力完了後、ホーム画面に戻る」をクリックして、ホーム画面に移動</li> <li>③ ホーム画面から再度調査表「G・H」を選択</li> </ul>                                                                            |
| 今和7年読査 油鉄英実態調査表日1     運動対象期間<br>今和6年4月1日から令和7年3月31日       人力定さ、次3減(素):(x)     金銀してください。<br>(1)(2)(3)(4)(5)(5)(2)(2)(2)(2)(2)(2)(2)(2)(2)(2)(2)(2)(2)                                                                                                    | 9 調査表日の入力【果実酒製造者等のみ】<br>画面左上のラジオボタンを選択すると、「8 調査表Gの<br>入力」で入力した製造場名が表示されます。<br>選択するラジオボタンを変更するごとに、対応する製造<br>場の入力ページに切り替わりますので、全ての製造場につ<br>いて必要項目を入力してください。<br>全ての製造場について入力完了後、「入力完了後、次の調<br>査表に進む」をクリックして次の調査表に進んでください。                       |
| ステップ2       ※各調査項目は、所定の単位で>         調査表を入力してください       調査表 A         1       調査表 A         1       調査表 A         2       調査表 B         3       調査表 C1         4       調査表 C2         5       調査表 C3         6       調査表 C4         7       調査表 C1         9       調査表 C1         9       調査表 C1         10       (入力中)         11       調査表 C3         12       〇(入力中)         13       アンケート J         11       三日、日         12       アンケート J         11       三日、日         11       三日、日         11       三日、日         12       アンケート J         13       アンケート K         14       アンケート K | <ul> <li>10 調査表の入力状況の確認<br/>調査表の入力が完了すると、左図の破線で囲った欄のように「〇(入力中)」と表示されます。</li> <li>※1 調査表の入力項目に不備がないこと、入力内容に誤りがないこと等を示したものではありません。</li> <li>※2 全ての項目を正しく入力しても「入力中」の表示は消えませんので、全ての調査表の入力が完了したら、次のステップに進んでください。</li> </ul>                       |

|                                                               | 11 提出用ファイルの作成                  |
|---------------------------------------------------------------|--------------------------------|
|                                                               |                                |
|                                                               |                                |
|                                                               |                                |
| 7==                                                           |                                |
| ステッシン3<br>電子データ焼出用のファイルを作成。ます                                 | 場所へ保存してくたさい。手続に従って送付して下さい。」    |
| アイル名には、基本勝権で入力にた業者等等(14折)<br>の数値が自動で設定されますので、変更(A)いでくだ<br>さい。 | と表示されますので、作成されるファイルを仕意の場所に     |
| 作成したサイルは、セキュリティの種類のため、ナーヌ<br>内容を確認することはできません。                 | 保存してください。                      |
|                                                               |                                |
|                                                               | ※1 提出用ファイルのファイル名は、自動的に「基本情報」で  |
|                                                               | 入力した業者番号(14 桁の数値)となりますので、絶対に変  |
|                                                               | <u>更しないでください。</u>              |
|                                                               | ※2 作成したファイルは、セキュリティの確保のため、データの |
|                                                               | 内容を確認することはできません。               |
|                                                               |                                |
|                                                               | 12 提出用ファイルの送信                  |
|                                                               | 作成した提出用ファイルは「令和7年酒類業実態調査の      |
| x                                                             | 手引き」の別添5「電子データでの調査表等の取得及び提     |
| 0111100001111                                                 | 出方法」に従って提出してください。              |
| 1.xdsx                                                        |                                |
|                                                               |                                |
|                                                               |                                |
|                                                               |                                |
|                                                               |                                |
|                                                               |                                |
|                                                               | 13 調査表の印刷                      |
|                                                               | 「印刷」をクリックすると、調査表を一括で印刷するこ      |
|                                                               | とができます。                        |
|                                                               |                                |
| (印刷) 送当するすべての講査実等を印刷します                                       | ※ 入力の有無に関わらず、ステップ2で表示されている全ての  |
|                                                               | 調査表が印刷されます。                    |
|                                                               |                                |
|                                                               |                                |
|                                                               |                                |
|                                                               |                                |
|                                                               |                                |
|                                                               |                                |

ご提出いただいた調査表の内容について、後日、国税局(税務署)から問い合わせをする場合 がありますので、当該酒類業実態調査入力システム(令和7年調査分)の入力データ、または、 印刷した調査表の保存をお願いいたします。